## How to Check Available Reserves

- Run ZBUDACT
- Fiscal Year = 20XX (Current Fiscal Year)
- Period = 1 to 14
- Fund = Your 10-Digit Fund Number
- Funds Center (Cost Center) = 1040999999
- Commitment Item = 390100
- Delete 00BUDALL from Commitment Item Group
- /RESERVES in the Layout field provides a simple view (for a very detailed view leave this blank)
- Execute transaction 🕒

| 다<br>Program Edit Goto System Hel | p                                 |
|-----------------------------------|-----------------------------------|
|                                   | 물   🏵 🚱   📮 🛗 (분) (전 전) 💭 💌 💌 😰 🕒 |
| Budget to Actual Report           |                                   |
| 🕀 🔁                               |                                   |
| Financial Management Area         |                                   |
| FM Area                           | 754                               |
| Fiscal Year / Period              |                                   |
| Fiscal Year                       | 20XX                              |
| Period                            | 1 to 14                           |
| FM Account Assignment             |                                   |
| Fund                              | XXXXXXXXXX to                     |
| Funds center                      | 1040999999 to                     |
| Commitment Item                   | 390100 to 🔿                       |
| Commitment Item Group             |                                   |
| Functional Area                   | to                                |
| Funded Program                    | to                                |
| Variant                           |                                   |
| Layout                            | /RESERVES                         |